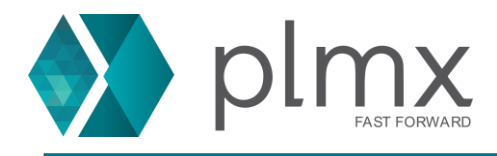

## Solid Edge 2020 – Registrando Composite ID e Host Name

### Instalando sua licença flutuante do Solid Edge pela primeira vez

Quando você estiver instalando o Solid Edge pela primeira vez, poderá receber seu primeiro arquivo de licença e descobrir que se trata de uma licença temporária de 30 dias. Um arquivo de licença com limite de tempo desse tipo pode ser identificado pela seguinte entrada abaixo do cabeçalho do arquivo de licença:

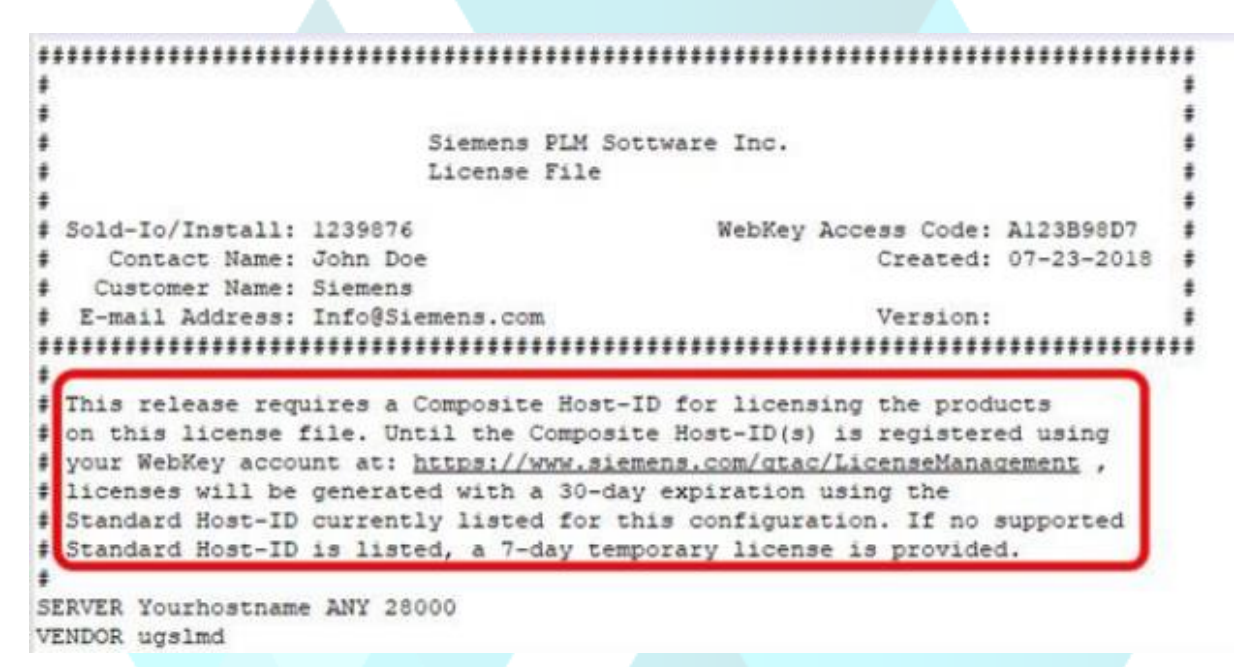

Se esta nota estiver presente, você precisará obter e registrar seu Composite ID (CID) e Hostname para solicitar uma nova licença permanente.

O Composite ID é um número exclusivo baseado em vários parâmetros do sistema, incluindo o MAC address, hostname, número de série do HD e sistema operacional. Usado para identificar sua máquina e/ou servidor específico como o único sistema que pode usar ou validar um determinado arquivo de licença.

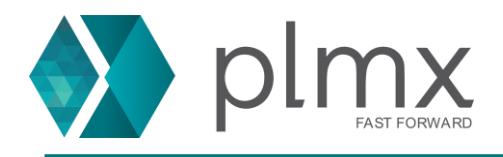

O Composite ID da sua máquina e/ou servidor pode ser obtido executando o "getcid.exe", que está na pasta do programa da sua instalação do Solid Edge (veja abaixo):

| :\Program Fi | les\Siemens\Solid Edge 2020\Program |                                           |                            |          |
|--------------|-------------------------------------|-------------------------------------------|----------------------------|----------|
| ^            | Name                                | Date modified                             | Type<br>Linker Address Man | Size     |
|              | GEOM2DSVC.dll                       | 6/24/2019 6:09 AM                         | Application extens         | 499 Ki   |
|              | GEOM2DSVC.map                       | 6/24/2019 6:09 AM                         | Linker Address Map         | 1,430 KI |
|              | geometry.tlb                        | 6/24/2019 5:09 AM                         | TL8 File                   | 63 K     |
|              | 🔳 getcid.exe 🔫                      | 6/21/2019 2:26 PM                         | Application                | 2,347 K  |
|              | 🔤 Getideas100bjName.bat             | 6/24/2019 5:06 AM                         | Windows Batch File         | 1 K      |
|              | ggroup.dcx                          | 6/24/2019 5:53 AM                         | DCX File                   | 75 K     |
|              | 🗎 ggroup.map                        | 6/24/2019 5:53 AM                         | Linker Address Map         | 190 K    |
|              | GRAPH2D.dex                         | 6/24/2019 5:10 AM                         | DEX File                   | 2,854 K  |
|              | B CR40120                           | C D L D A A A A A A A A A A A A A A A A A | Colors & Johnson & Kome    | C 455 10 |

Como alternativa, você pode fazer o download do getcid.exe no site de suporte ao cliente (É necessário ter realizado o cadastro de conta):

https://support.sw.siemens.com/pt-

BR/downloads/PL20191210095924816/akamai?uri=https%3A%2F%2Fdownloada.industryso ftware.automation.siemens.com%2Fsc\_downloads\_prod%2Fb%2F1%2F8b41af8013a662f92 499e0c69e8355%2Fgetcid.exe

Copie e ou localize o "getcid.exe" na **máquina que será seu servidor de licença** (executando o FLEXnet) e execute o executável clicando duas vezes nele. Isso exibirá o Hostname e o Composite ID, conforme mostrado no exemplo abaixo:

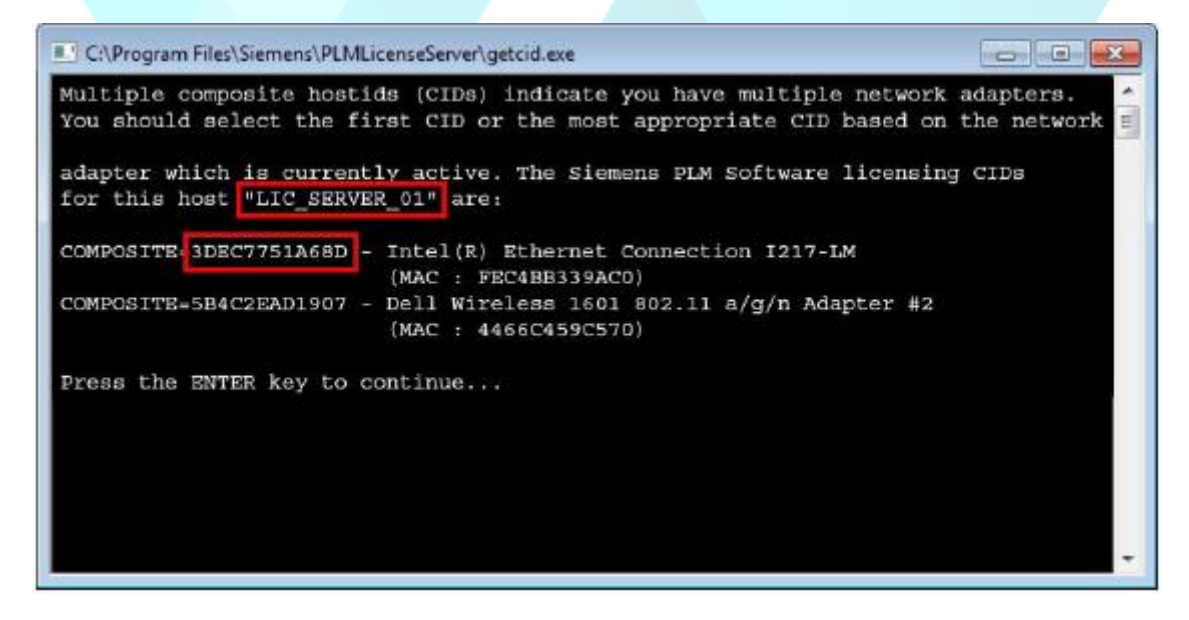

O Composite ID que você precisa anotar/copiar é aquele associado à conexão de rede Ethernet (com fio) e não à conexão sem fio (Wi-Fi).

> www.plmx.com.br E-mail: suporte@plmx.com.br Tel: (11) 3565-3808

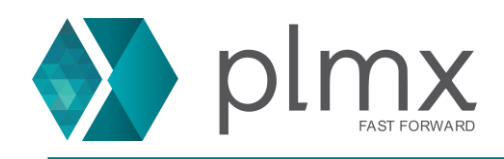

Depois de obter seu Composite ID, registre-o na página Gerenciamento de licenças no site de Suporte ao cliente. (Nota: Uma conta Siemens é necessária para acessar esta página do site de gerenciamento de licenças.)

https://www2.industrysoftware.automation.siemens.com/LicenseManagement/Application

Use o procedimento a seguir para registrar seu Composite ID:

Assegure-se de que o número Sold-To/Install mostrado no canto superior esquerdo da página da Web corresponda ao que está no cabeçalho do seu arquivo de licença (pois é possível ter mais de um número Sold-To/Install).

Selecione: Composite Host ID.

| C. COLUMN TWO ISSUES                                | · Interact State                                                                                                    | er a faar 🗰 kerstere 🗰 is                                                                                                    | iant 🖀 ficilian 🕷 tain                                              | antes di Secola             |  |
|-----------------------------------------------------|----------------------------------------------------------------------------------------------------|----------------------------------------------------------------------------------------------------|---------------------------------------------------------------------|-----------------------------|--|
|                                                     | SIEMENS                                                                                                    |                                                                                                    |                                                                     | → siemens.com               |  |
|                                                     | US Site                                                                                                    |                                                                                                    |                                                                     |                             |  |
| lemens PLM<br>oftware                               | About Us Products                                                                                                    | Industry Solutions Partners Training & Supp                                                                                                    | mat                                                                 |                             |  |
| GTAC<br>Download Server                             | Sold-Tolinstall<br>0001239676<br>Ace sold-forstarto web                                                                | License Management                                                                                                    | ON States                                                           | <b>X</b>                    |  |
| Piracy Prevention<br>Velocity Products EULA<br>Home | Company<br>Address<br>City<br>Counrty                                                                                  | Home                                                                                                    | Guick Links                                                         | Composite Host ID           |  |
|                                                     | Select the license management function from below                                                                      |                                                                                                    |                                                                     |                             |  |
|                                                     | Emergency Passwor<br>Obtain temporary pas<br>software products, Th<br>limited time. Your Cus<br>that you requested thi | ds and License Files<br>swords or emergency license files for PLM<br>ese will allow you to start your systems for a<br>tomer Service Representative will be notified<br>s service. | Passwords and License Files<br>Obtain passwords or license files fo | or PLM software products.   |  |
|                                                     | Configuration Repor<br>Display licenses need<br>and machines.                                                          | t<br>ing to be registered for particular locations                                                                                                    | Sold-To/Install<br>Display information on record regar              | rding this Sold-To/Install. |  |
|                                                     | Bill-To                                                                                                    | the second second second second second second second second second second second second second second second s                                                                     | Composite Host ID                                                   | and to favorable a series   |  |

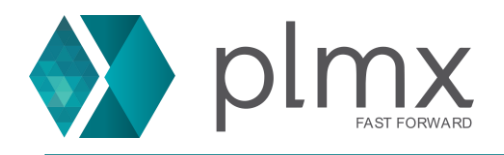

#### Você deve clicar no botão "Enter CID":

| old-To'Instalk<br>0001239876          | License Management                                                                                                    |  |  |  |
|---------------------------------------|----------------------------------------------------------------------------------------------------|--|--|--|
| Company<br>Address<br>City<br>Counrty | Ouick Links Home Emergency License Composite Host ID                                                                                                    |  |  |  |
|                                       | Composite Host ID                                                                                                    |  |  |  |
| The co<br>it is of                    | mposite host ID (CID) is a unique machine identifier used by PLM common licensing.<br>tained by running the PLM supplied utility called: ugs_composite.exe                              |  |  |  |
| This u                                | Bity is provided as part of the media kit shipped with your software products that<br>common licensing or can be downloaded from our website via the link below.                        |  |  |  |
| To obt<br>your n<br>the lin           | ain your CID, this utility must be run on the license server or on all three servers in<br>edundent configuration. Once you have the CID information you may enter them via<br>k below. |  |  |  |
| Note:                                 | This web tool is for initial CID registration only.                                                                                                    |  |  |  |
|                                       | Download CID Utility                                                                                                    |  |  |  |
|                                       | Enter CID Cancel                                                                                                    |  |  |  |

Digite seu Composite ID e Hostname nos campos correspondentes do 'Servidor 1'.

# Nota: (Deixe os campos vazios para 'Servidor 2' e 'Servidor 3')

| ald-Tolinstall:<br>00012 <b>39876</b> | License Management | 2 12        |  |
|---------------------------------------|--------------------|-------------|--|
| Company<br>Address                    |                    | Quick Links |  |
| City                                  |                    |             |  |

#### Composite Host ID

Please enter the Composite Host ID (CID) information you obtained for your license server and enter below. If you have redundant servers, enter all three CIDs and then submit. You also have the option to enter your license server hostname so it will be automatically generated on your license file.

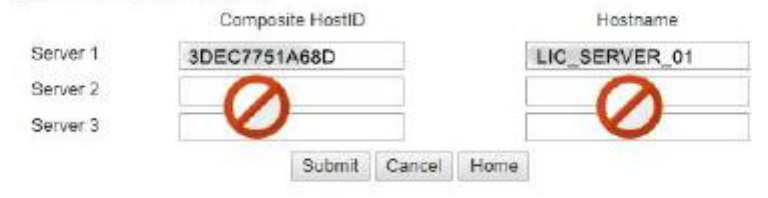

www.plmx.com.br E-mail: suporte@plmx.com.br Tel: (11) 3565-3808

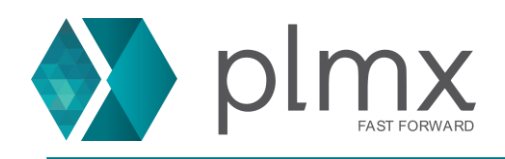

Verifique cuidadosamente para garantir que o **Composite ID** e o **Hostname** sejam inseridos corretamente, pois você pode inserir essas informações apenas uma vez. (Se você precisar alterar essas informações no futuro, entre em contato com o Analista de Conta do Cliente (CAA) ou o Suporte ao Cliente para solicitar um Formulário de Substituição do Servidor.)

Agora você pode solicitar/fazer download de um novo arquivo de licença que seja válido por um período mais longo, seja permanente ou até que o período de manutenção termine.

Retorne à página inicial do Gerenciamento de licenças, selecione **"Passwords and** License Files" selecione o produto e a versão, clique em Continuar e a licença será baixada.

| tavend the rowne of the<br>License Management                                                                                                    |                                                                                                    |  |
|----------------------------------------------------------------------------------------------------|----------------------------------------------------------------------------------------------------|--|
| Quick Links Home Emergency License Composite Host ID                                                                                                    |                                                                                                    |  |
| Passwords and License Files                                                                                                    |                                                                                                    |  |
| for which you want to generate a password or retrieve a license file. If you have more than or<br>on the installation, choose the product most frequently used. | ne product                                                                                                    |  |
| Solid Edge V<br>220.0 V<br>Continue Cancel                                                                                                    |                                                                                                    |  |
| 1<br>1<br>1<br>1<br>1<br>1<br>1<br>1<br>1<br>1<br>1                                                                                                    | License Management<br>Quick Links<br>Home Emergency License Composite Host ID<br>Passwords and License Files<br>ase for which you want to generate a password or retrieve a license file. If you have more than or<br>on the installation, choose the product most frequently used.<br>Solid Edge V<br>220.0 V<br>Continue Cancel |  |

Se seu servidor de licença já estiver configurado e em execução com o arquivo de licença temporário, pare o serviço 'Siemens PLM License Server' e substitua o arquivo de licença existente pelo novo usando o mesmo nome de arquivo e extensão e, em seguida, reinicie o serviço do servidor de licença.

Se você não tiver instalado ou configurado o software do gerenciador de licenças, instale o Gerenciador de Licenças FLEXnet fornecido com o Solid Edge.

Se você precisar de assistência, entre em contato com seu parceiro ou com o suporte ao cliente.